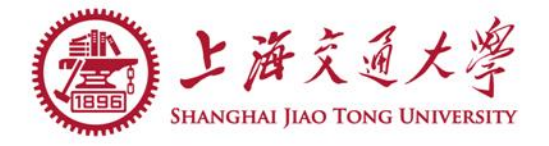

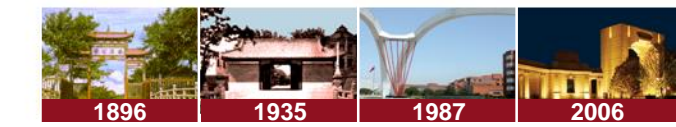

## ◎ 网上填报系统网址: me.sjtu.edu.cn:8095 ◎ 登录后,进入"推免"系统 ◎ 登录账号: 学号 初始密码:身份证号码

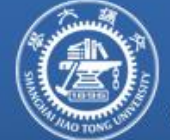

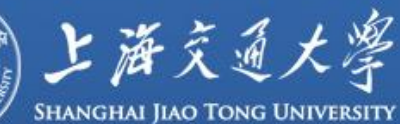

## 机械与动力工程学院本科生信息服务系统

| 自贝 | 专业分流 | 学业信息查询 | 学习工厂预约 | 成绩单打印预约 | 推免  | 修改密码 | 退出登录        |
|----|------|--------|--------|---------|-----|------|-------------|
| 欢  | 迎登陆  |        |        |         |     |      |             |
|    |      | 机械与    | 动力コ    | _程学院    | 本科生 | E信息刖 | <b>资</b> 系统 |
|    |      |        |        |         |     |      |             |

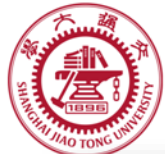

| 首页 专业                                                                         | 分流 | ; 学业信息查询   | 学习工厂预约    | 成绩单打印预约 | 推免  | 修改密码 | 退出 |       |   |
|-------------------------------------------------------------------------------|----|------------|-----------|---------|-----|------|----|-------|---|
| 成绩信息                                                                          |    |            |           |         |     |      |    |       |   |
| 班                                                                             | 级: |            |           | 姓名:     | 测试1 |      |    |       |   |
| 学                                                                             | 묵: | 123456     |           | 专业:     |     |      |    |       |   |
| 学积                                                                            | 分: | 50         |           | 学积分排名:  |     |      |    |       |   |
| 一、英语成绩                                                                        |    |            |           |         |     |      | 显え | 示学积分、 | 专 |
| 英语六                                                                           | 级: | 分 分        |           |         |     |      |    | 业排名   |   |
| 托                                                                             | 福: | 分          |           |         |     |      |    |       |   |
| 雅                                                                             | 思: | 分          |           |         |     |      |    |       |   |
| 二、不及格门数                                                                       | Į  |            |           |         |     |      |    |       |   |
| (二专,个性化除                                                                      | 外) | ●0门◎1门◎2门及 | {以上       |         |     |      |    |       |   |
| 不及格科                                                                          | 目: |            | 添加        |         |     |      |    |       |   |
| 是否重修或参加免修考通                                                                   | 过: | ●是 ◎否      | 1499 A.V. |         |     |      |    |       |   |
| 科目列                                                                           | 表: |            |           |         |     |      |    |       |   |
| 三、选择意向(                                                                       | 可  | 多选)        |           |         |     |      |    |       |   |
| <ul> <li>□本院直升</li> <li>□考研</li> <li>□工作</li> <li>□其他</li> <li>□外推</li> </ul> |    |            |           |         |     |      |    |       |   |

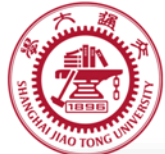

| 首页 专业          | 止分流        | : 学业信息查询                   | 学习工厂预约  | 成绩单打印预约 | 推免  | 修改密码 | 退出                |
|----------------|------------|----------------------------|---------|---------|-----|------|-------------------|
| 成绩信息           |            |                            |         |         |     |      |                   |
| Ð              | E级:        |                            |         | 姓名:     | 测试1 |      |                   |
| 学              | 4号:        | 123456                     |         | 专业:     |     |      | <b>填写英语六级成</b>    |
| 学积             | :份:        | 50                         |         | 学积分排名:  |     |      | 结式 老托 运 政         |
| 一、英语成绩         |            |                            | - 310   |         | i)  |      | [ 坝以百 <b>七</b> 佃、 |
| 英语六            | 级:         | 分                          |         |         |     |      | 10,17,0-9, 0      |
| 托              | 福:         | 分                          |         |         |     |      |                   |
| 雅              | 趣:         | 分                          |         |         |     |      |                   |
| 二、不及格门费        | k          |                            |         |         |     |      |                   |
| (二专,个性化除       | 胁)         | ● 0ì] ◎ 1ì] ◎ 2ì] <i>]</i> | 3以上     |         |     |      |                   |
| 不及格科           | 目:         |                            | 添加      |         |     |      |                   |
| 是否重修或参加免修考通    | <u>过</u> : | ●是 ◎否                      |         |         |     |      |                   |
| 科目列            |            |                            |         |         |     |      |                   |
| 三、选择意向(        | 回          | 多选)                        |         |         |     |      |                   |
| ■ 本院直升<br>■ 考研 |            |                            |         |         |     |      |                   |
| ■工作            |            |                            |         |         |     |      |                   |
| ■ 耳他<br>■ 外推   |            |                            |         |         |     |      |                   |
|                |            |                            | 200.000 |         |     |      |                   |

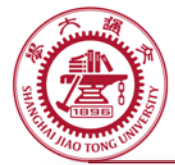

| 武娃/宣白                                                                         |                |        |     |          |                   |
|-------------------------------------------------------------------------------|----------------|--------|-----|----------|-------------------|
| 成绩后忌                                                                          |                |        |     |          |                   |
| 班级:                                                                           |                | 姓名:    | 测试1 |          |                   |
| 学号:                                                                           | 123456         | 专业:    |     |          |                   |
| 学积分:                                                                          | 50             | 学积分排名: |     |          |                   |
| 一、英语成绩                                                                        | ·              |        |     |          |                   |
| 英语六级:                                                                         | 分              |        |     |          |                   |
| 托福:                                                                           | 分              |        |     |          | 个性化模块的个           |
| 雅思:                                                                           | 分              |        |     |          | <b>人格</b> 课 桯 数 。 |
| 二、不及格门数                                                                       |                |        |     |          | 2、填写不及格科          |
| (二专,个性化除外)                                                                    | ●0门 ●1门 ●2门及以上 |        |     |          | 目名称,选择是           |
| 不及格科目:                                                                        | [] 添           | hu     |     |          | 否诵讨后点击            |
| 是否重修或参加免修考通过:                                                                 | ●是 ◎ 否         |        |     | <u> </u> |                   |
| 科目列表:                                                                         |                |        |     |          |                   |
| 三、选择意向(可                                                                      | 多选)            |        |     |          |                   |
| <ul> <li>□本院直升</li> <li>□考研</li> <li>□工作</li> <li>□其他</li> <li>□外推</li> </ul> |                |        |     |          |                   |
| 外推意向学校/学院及其是否                                                                 | 「获得拟录取通知书(没有可不 | 填)     |     |          |                   |
| <u> ۲۰ ۲۰ ۲۰ ۲۰ ۲۰ ۲۰ ۲۰</u>                                                  |                | •• ]   |     |          |                   |

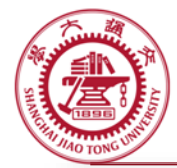

| 学积分:          | 50              | 学积分排名: | 1、选择意向. 可                 |
|---------------|-----------------|--------|---------------------------|
| 一、英语成绩        |                 |        | 多选                        |
| 英语六级:         | 分               |        | 这,石风千边<br>探"未贮古 <u></u> " |
| 托福:           | 分               |        |                           |
| 雅思:           | 分               |        | 也个选择"外推"                  |
| 二、不及格门数       |                 |        | 表示放弃此次推                   |
| (二专,个性化除外)    | ●0门 ●1门 ●2门及以上  |        | <br>免。                    |
| 不及格科目:        | 添加              | 9      | 2、若有外推意向,                 |
| 是否重修或参加免修考通过: | ●是 ◎否           |        | <br><b>埴</b> 写外           |
| 科目列表:         |                 |        |                           |
| 三、选择意向(可      | 多选)             |        | 校,并选择是台                   |
| ■ 本院直升        |                 |        | 已获得该校拟录                   |
| ■ 考研          |                 |        | 取通知书,选择                   |
| ■ 其他          |                 |        | "早"的重左坦                   |
| ◎外推           |                 |        |                           |
| 外推意向学校/学院及其是否 | S获得拟录取通知书(没有可不均 | 真)     | <br>交材料时提供拟               |
| 学校/学院名称:      | 录取诵知书复印         |        |                           |
| 学科列表:         |                 |        |                           |
| 保存并提交         |                 |        |                           |
|               |                 |        |                           |

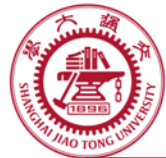

| 学积分:                                                                               | 50                    | 学积分排名: |                                                              |
|------------------------------------------------------------------------------------|-----------------------|--------|--------------------------------------------------------------|
| 一、英语成绩                                                                             |                       |        |                                                              |
| 英语六级:                                                                              | 分                     |        |                                                              |
| 托福:                                                                                | 分                     |        |                                                              |
| 雅思:                                                                                | 分                     |        |                                                              |
| 二、不及格门数                                                                            |                       |        |                                                              |
| (二专,个性化除外)                                                                         | ●0门◎1门◎2门及以上          |        |                                                              |
| 不及格科目:                                                                             | [] 添加                 | Ω      | 1 占土"促方计                                                     |
| 是否重修或参加免修考通过:                                                                      | ●是 ◎否                 |        |                                                              |
| 科目列表:                                                                              |                       |        | 提交"后,糸统                                                      |
| 三、选择意向(可                                                                           | 多选)                   |        | 红色文字提示操                                                      |
| <ul> <li>■ 本院直升</li> <li>■ 考研</li> <li>■ 工作</li> <li>■ 其他</li> <li>■ 外推</li> </ul> |                       |        | <ul> <li>作是否成功</li> <li>2、可多次提交,</li> <li>以最后提交内容</li> </ul> |
| 外推意向学校/学院及其是否                                                                      | 「获得拟录取通知书(没有可不」       | 真)     | 为准                                                           |
| 学校/学院名称:                                                                           | ●是 ◎否 添               | 加      |                                                              |
| <u>学科列表:</u>                                                                       |                       |        |                                                              |
| 【保存开提交】 操作成功, 操作                                                                   | 时间对2015/9/13 17:39:44 |        | ┃ 截止探1⊱                                                      |

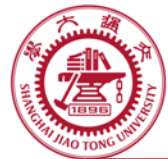

| 学和公,                                                                               | 50 学和公排々・                                                             |                                 |  |  |  |  |
|------------------------------------------------------------------------------------|-----------------------------------------------------------------------|---------------------------------|--|--|--|--|
|                                                                                    | 30 T-12/J1H-4-                                                        |                                 |  |  |  |  |
| 一、央倍风绩                                                                             |                                                                       |                                 |  |  |  |  |
| 英语六级:                                                                              | 分                                                                     |                                 |  |  |  |  |
| 托福:                                                                                | 分                                                                     |                                 |  |  |  |  |
| 雅思:                                                                                | 分                                                                     |                                 |  |  |  |  |
| 二、不及格门数                                                                            |                                                                       |                                 |  |  |  |  |
| (二专,个性化除外)                                                                         | ●0门 ◎1门 ◎2门及以上                                                        |                                 |  |  |  |  |
| 不及格科目:                                                                             | 添加                                                                    |                                 |  |  |  |  |
| 是否重修或参加免修考通过:                                                                      | 是否重修或参加免修考通过: ◎ 是 ◎ 否                                                 |                                 |  |  |  |  |
| 科目列表:                                                                              |                                                                       |                                 |  |  |  |  |
| 三、选择意向(可                                                                           | 多选)                                                                   |                                 |  |  |  |  |
| <ul> <li>□ 本院直升</li> <li>□ 考研</li> <li>□ 工作</li> <li>□ 其他</li> <li>□ 外推</li> </ul> |                                                                       | ■ 若提示"保存失<br>败"则根据提示<br>修改后,重新提 |  |  |  |  |
| 外推意向学校/学院及其是否                                                                      | 交。                                                                    |                                 |  |  |  |  |
| 学校/学院名称:                                                                           | 学校/学院名称: ●是 ◎ 否 添加 ● ● ◎ ○ 添加 ● ● ● ○ ○ □ □ □ ● ● ● ○ □ □ □ □ □ □ □ □ |                                 |  |  |  |  |
| 学科列表:                                                                              |                                                                       |                                 |  |  |  |  |
| 保存并提交保存失败,请将                                                                       | 保存并提交保存失败,请将学校添加至列表。                                                  |                                 |  |  |  |  |
|                                                                                    |                                                                       |                                 |  |  |  |  |